# **OPTIMA – Employee User Manual**

# **GSPC Group Company**

**PAGE NO: 22** 

#### **GUJ INFO PETRO LIMITED.**

Confidential

This information is confidential and proprietary to GIPL and is to be used only for the purpose for which it is provided. Reproduction by any means, electronic or mechanical, and distribution to third parties without express written permission of GIPL is not permitted.

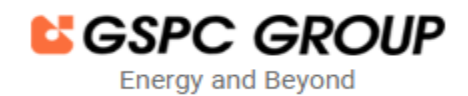

#### **OPTIMA – Employee User Manual**

> Welcome to GSPC Group OPTIMA. First, the employee needs to log in and enter their username.

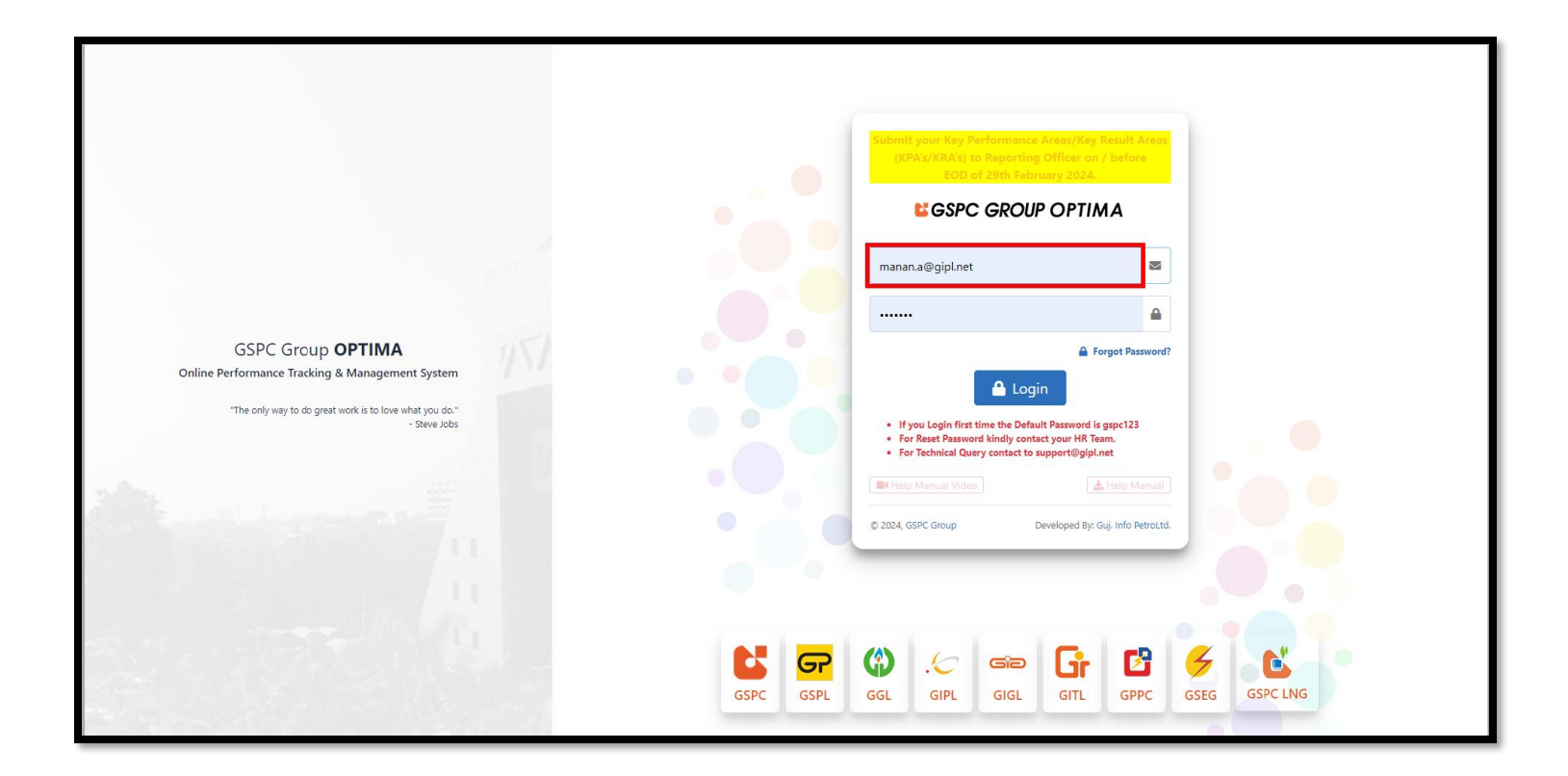

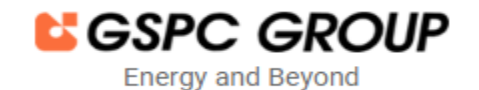

### **OPTIMA – Employee User Manual**

#### And enter a password.

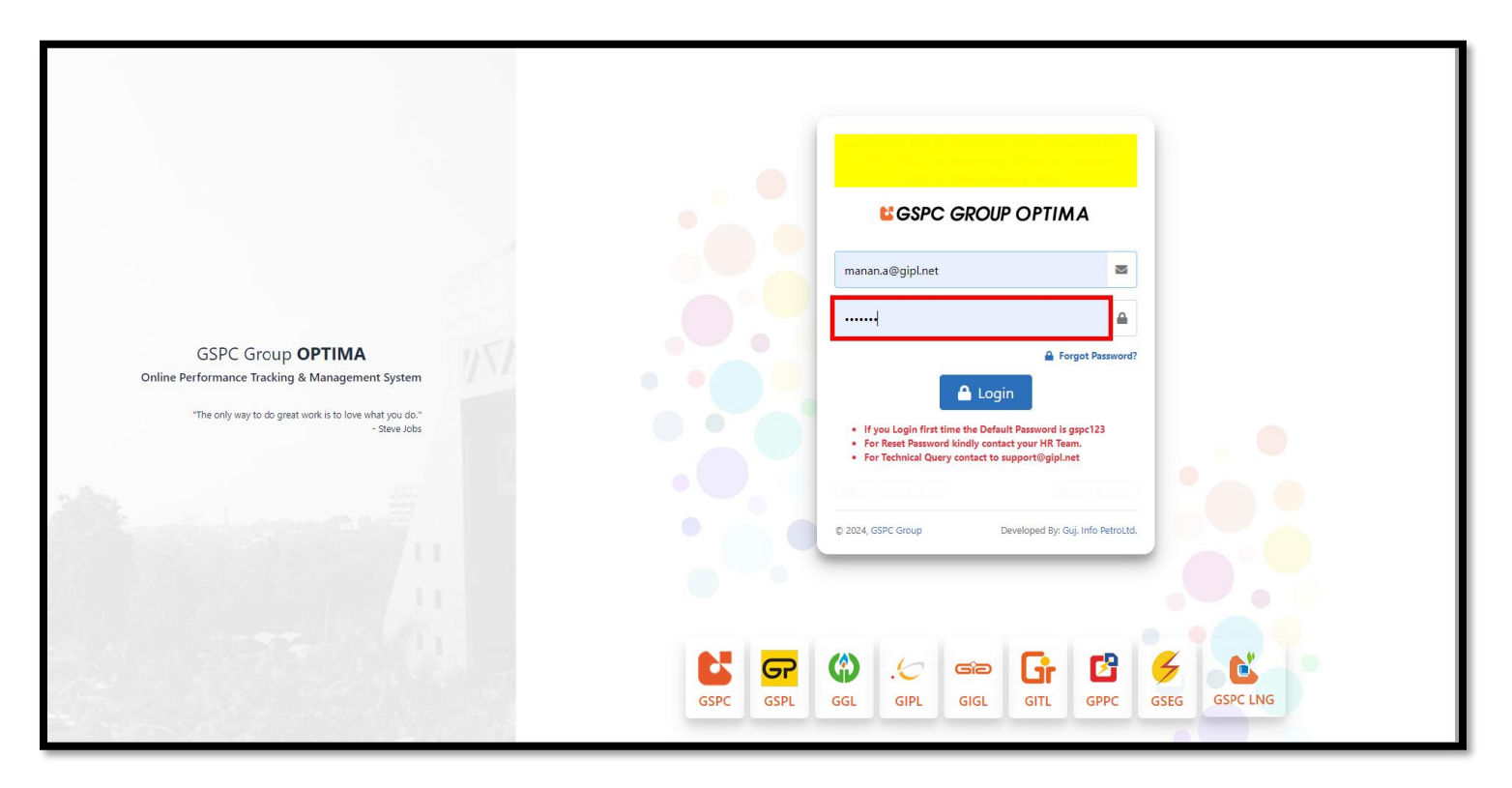

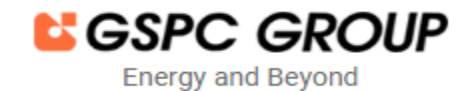

### **OPTIMA – Employee User Manual**

#### Click on the Login Button.

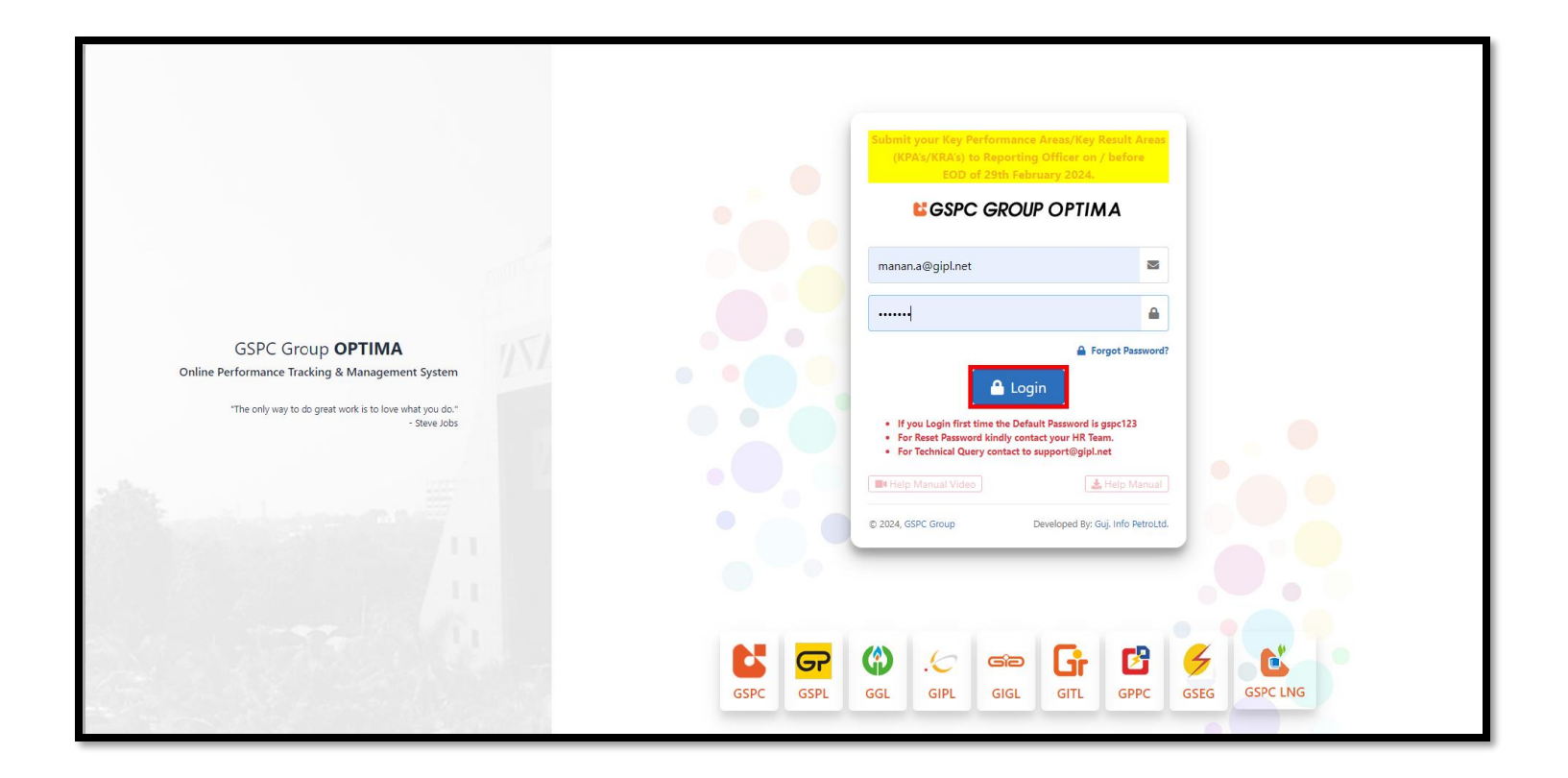

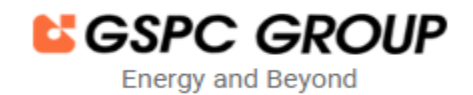

# **OPTIMA – Employee User Manual**

> Then enter the OTP that is received on the registered email ID.

| GSPC Group <b>OPTIMA</b>                                                                                             |                                                                                                    |
|----------------------------------------------------------------------------------------------------|----------------------------------------------------------------------------------------------------|
| Online Performance Tracking & Management System "The only way to do great work is to love what you do." - Steve Jobs | Cogin Resend OTP 597<br>OTP sent to your registered Email ID<br>within 10 minutes<br>Powered by GIPL |
|                                                                                                    |                                                                                                    |
|                                                                                                    | SPC GSPL GGL GIPL GIGL GITL GPPC GSEG GSPC LNG                                                       |

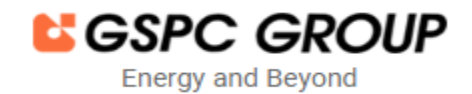

### **OPTIMA – Employee User Manual**

> And then Click on the Login Button.

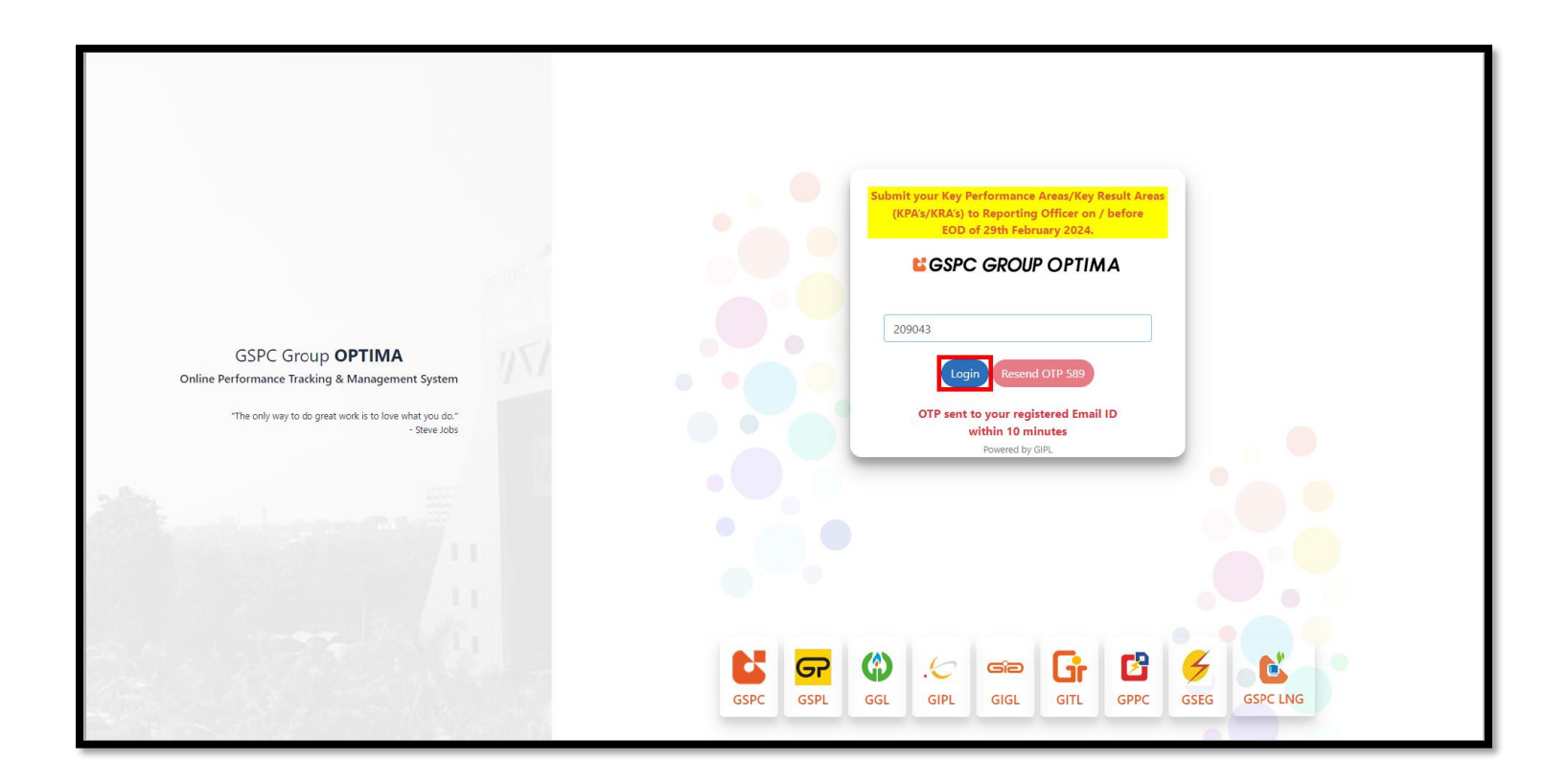

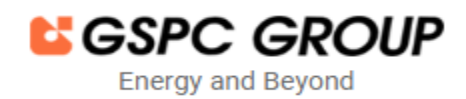

### **OPTIMA – Employee User Manual**

After Successfully login, employee can view the dashboard details. If an employee wants to fill out the Achievement form, they Should click on "Appraisal" to proceed further.

| 🤄 GIPL KPA                | Welcome to Online Performance                                                                                        | Fracking and Management Syst          |
|---------------------------|----------------------------------------------------------------------------------------------------|---------------------------------------|
| Dashboard                 | 2025 VQuarter Name Q1 V                                                                                              |                                       |
| 🗄 Appraisal 🗸 🗸           |                                                                                                    |                                       |
| Employee New Initiative 🗸 | Details                                                                                                    | ^                                     |
| 🔓 Report 🗸 🗸              |                                                                                                    |                                       |
|                           | aisal Form is generated                                                                                              | GIPL HR on 20/06/2024 3:53:27 PM      |
|                           | aisal Form is released for setting KPAs                                                                              | GIPL HR on 20/06/2024 3:53:56 PM      |
|                           | ppraisee has submitted the Appraisal Form                                                                            | Manan Aghera on 20/06/2024 4:02:09 PM |
|                           | ppraisal Form is forwarded to Reporting Officer                                                                      | Manan Aghera on 20/06/2024 4:02:20 PM |
|                           | eporting Officer approves KPAs                                                                                       | Parth Barot on 20/06/2024 4:04:18 PM  |
|                           | eporting Officer forwards the Appraisal Form OPTIMA administrator                                                    | Parth Barot on 20/06/2024 4:04:33 PM  |
|                           | aisal Form is released for assessment                                                                                | GIPL HR on 20/06/2024 4:33:32 PM      |
|                           | ppraisee has submitted the Appraisal Form                                                                            |                                       |
|                           | ppraisal Form is forwarded to Reporting Officer                                                                      |                                       |
|                           | eporting Officer forwards the Appraisal Form to the Reviewing Officer                                                |                                       |
|                           | eviewing Officer Approves the Appraisal form. The Reviewing Officer forwards the Appraisal Form OPTIMA administrator |                                       |
|                           |                                                                                                    |                                       |
|                           |                                                                                                    |                                       |
|                           |                                                                                                    |                                       |
|                           |                                                                                                    |                                       |
|                           |                                                                                                    |                                       |
|                           |                                                                                                    |                                       |
|                           |                                                                                                    |                                       |
|                           |                                                                                                    |                                       |
|                           |                                                                                                    |                                       |
| Help Manual Video         |                                                                                                    |                                       |
| 🛓 Help Manual             | Group. All rights reserved.                                                                                          |                                       |

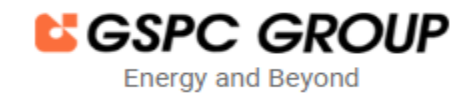

# **OPTIMA – Employee User Manual**

#### > Then click on "View Appraisal."

| .🥑 GIPL KPA                 | Welcome to Online Performance                                                                                        | Tracking and Management Syst          | em (OPTIMA) |  |   |      |         |           | ſ              | 9              |
|-----------------------------|----------------------------------------------------------------------------------------------------|---------------------------------------|-------------|--|---|------|---------|-----------|----------------|----------------|
| Dashboard                   | A 1015 Quarter Name of a                                                                                             |                                       |             |  |   |      |         |           |                |                |
| 🗎 Appraisal 🗸 🗸             | +2023 ·                                                                                                    |                                       |             |  |   |      |         |           |                |                |
| E View Appraisal ∢          | Details                                                                                                    | ^                                     |             |  |   |      |         |           |                |                |
| Bulk Approve/Forward KPA    |                                                                                                    |                                       |             |  |   |      |         |           |                |                |
| -                           | isal Form is generated                                                                                               | GIPL HR on 20/06/2024 3:53:27 PM      |             |  |   |      |         |           |                |                |
| 陆 Employee New Initiative 🗸 | isal Form is released for setting KPAs                                                                               | GIPL HR on 20/06/2024 3:53:56 PM      |             |  |   |      |         |           |                |                |
| Report 🗸                    | ppraisee has submitted the Appraisal Form                                                                            | Manan Aghera on 20/06/2024 4:02:09 PM |             |  |   |      |         |           |                |                |
|                             | ppraisal Form is forwarded to Reporting Officer                                                                      | Manan Aghera on 20/06/2024 4:02:20 PM |             |  |   |      |         |           |                |                |
|                             | eporting Officer approves KPAs                                                                                       | Parth Barot on 20/06/2024 4:04:18 PM  |             |  |   |      |         |           |                |                |
|                             | eporting Officer forwards the Appraisal Form OPTIMA administrator                                                    | Parth Barot on 20/06/2024 4:04:33 PM  |             |  |   |      |         |           |                |                |
|                             | isal Form is released for assessment                                                                                 | GIPL HR on 20/06/2024 4:33:32 PM      |             |  |   |      |         |           |                |                |
|                             | ppraisee has submitted the Appraisal Form                                                                            |                                       |             |  |   |      |         |           |                |                |
|                             | ppraisal Form is forwarded to Reporting Officer                                                                      |                                       |             |  |   |      |         |           |                |                |
|                             | eporting Officer forwards the Appraisal Form to the Reviewing Officer                                                |                                       |             |  |   |      |         |           |                |                |
|                             | eviewing Officer Approves the Appraisal form. The Reviewing Officer forwards the Appraisal Form OPTIMA administrator |                                       |             |  |   |      |         |           |                |                |
|                             |                                                                                                    |                                       |             |  |   |      |         |           |                |                |
|                             |                                                                                                    |                                       |             |  |   |      |         |           |                |                |
|                             |                                                                                                    |                                       |             |  |   |      |         |           |                |                |
|                             |                                                                                                    |                                       |             |  |   |      |         |           |                |                |
|                             |                                                                                                    |                                       |             |  |   |      |         |           |                |                |
|                             |                                                                                                    |                                       |             |  |   |      |         |           |                |                |
|                             |                                                                                                    |                                       |             |  |   |      |         |           |                |                |
|                             |                                                                                                    |                                       |             |  |   |      |         |           |                |                |
|                             |                                                                                                    |                                       |             |  |   |      |         |           |                |                |
| Help Manual Video           |                                                                                                    |                                       |             |  |   |      |         |           |                |                |
| 🛓 Help Manual               | Group. All rights reserved.                                                                                          |                                       |             |  | D | Deve | Develop | Developed | Developed by C | Developed by G |

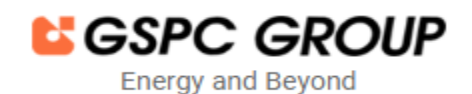

# **OPTIMA – Employee User Manual**

> Here, employees can view different tabs. Then click on "My Achievement" to proceed further.

| .6         | E At Home                                         | Welcome to Online Performance Tracking and Management System (OPTIMA) |             |
|------------|---------------------------------------------------|-----------------------------------------------------------------------|-------------|
| <b>Ø</b> a | Appraisal Year 2024-2025 * Status -All-           | Q Search                                                              |             |
| :=         | I≡ View Appraisal Forms                           |                                                                       |             |
| ß          | 🛓 My Appraisal 💄 My Achievement                   |                                                                       |             |
|            | No Record Found                                   |                                                                       |             |
|            |                                                   |                                                                       |             |
|            |                                                   |                                                                       |             |
|            |                                                   |                                                                       |             |
|            |                                                   |                                                                       |             |
|            |                                                   |                                                                       |             |
|            |                                                   |                                                                       |             |
|            |                                                   |                                                                       |             |
| ±          | Copyright © 2024 GSPC Group. All rights reserved. | Develop                                                               | ped by GIPL |

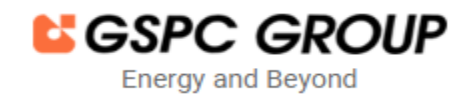

# **OPTIMA – Employee User Manual**

#### > The employee views their details.

| 6        | =    | 🚮 Hon         | ne                                           |                            |                  | Welcome to C           | online Perfe      | ormance Ti | racking ar    | nd Management System (                       | OPTIMA)                                               |                 |                 |                           |
|----------|------|---------------|----------------------------------------------|----------------------------|------------------|------------------------|-------------------|------------|---------------|----------------------------------------------|-------------------------------------------------------|-----------------|-----------------|---------------------------|
| Ø        | A    | opraisal Year | 2024-2025                                    | ▼ Status -All-             | Ţ                | Q Search               |                   |            |               |                                              |                                                       |                 |                 |                           |
| ≔        | Ľ    |               |                                              |                            |                  |                        |                   |            |               |                                              |                                                       |                 |                 |                           |
|          |      | ∃ View App    | oraisal Forms                                |                            |                  |                        |                   |            |               |                                              |                                                       |                 |                 |                           |
| <b>X</b> |      | 💄 My Apprai   | sal 💄 My Achievement                         |                            |                  |                        |                   |            |               |                                              |                                                       |                 |                 |                           |
|          |      | Show 50 :     | entries                                      |                            |                  |                        |                   |            |               |                                              |                                                       | Search          | h:              |                           |
|          |      |               |                                              |                            |                  | E                      | nployee           |            |               | Reporting officer                            | Reviewing officer                                     | Mark            | s               |                           |
|          |      | Sr 1⊥<br>No   | Action                                       | Appraisal Quarter     Name | Employee<br>Code | II Employee II<br>Name | TI<br>Designation | Department | 11<br>Company | 11<br>Details                                | Details                                               | Section 11<br>A | Section 11<br>B | Current 11<br>Status      |
|          |      | 1             | Fill Appraisal Form View View Status History | Q1 (2024-2025)             | 000091           | Manan Aghera           | MGR               | SD         | GIPL          | Parth Barot - Business Analyst (SD)-<br>GIPL | Lalit Chaudhary - Sr. Software Engineer (SD)-<br>GIPL |                 |                 | Appraisal<br>published    |
|          |      | 2             | View View Status History                     | Q2 (2024-2025)             | 000091           | Manan Aghera           | MGR               | SD         | GIPL          | Parth Barot - Business Analyst (SD)-<br>GIPL | Lalit Chaudhary - Sr. Software Engineer (SD)-<br>GIPL |                 |                 | KPA<br>submitted<br>to HR |
|          |      | 3             | View View Status History                     | Q3 (2024-2025)             | 000091           | Manan Aghera           | MGR               | SD         | GIPL          | Parth Barot - Business Analyst (SD)-<br>GIPL | Lalit Chaudhary - Sr. Software Engineer (SD)-<br>GIPL |                 |                 | KPA<br>submitted<br>to HR |
|          |      | 4             | View View Status History                     | Q4 (2024-2025)             | 000091           | Manan Aghera           | MGR               | SD         | GIPL          | Parth Barot - Business Analyst (SD)-<br>GIPL | Lalit Chaudhary - Sr. Software Engineer (SD)-<br>GIPL |                 |                 | KPA<br>submitted<br>to HR |
|          |      | Showing 1 t   | o 4 of 4 entries                             |                            |                  |                        |                   |            |               |                                              |                                                       |                 | Previo          | us 1 Next                 |
|          |      |               |                                              |                            |                  |                        |                   |            |               |                                              |                                                       |                 |                 |                           |
|          |      |               |                                              |                            |                  |                        |                   |            |               |                                              |                                                       |                 |                 |                           |
|          |      |               |                                              |                            |                  |                        |                   |            |               |                                              |                                                       |                 |                 |                           |
| *        | Copy | yright © 2024 | GSPC Group. All rights rese                  | rved.                      |                  |                        |                   |            |               |                                              |                                                       |                 |                 | Developed by GIPL         |

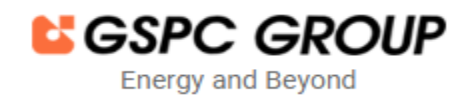

# **OPTIMA – Employee User Manual**

> Now, to fill up achievement details, click on the "Fill Appraisal Form" button.

| .6       |   | =    | A          | Home            |                                               |          |                           |                  | Welcome to C        | Online Perf | ormance Ti | racking ar | nd Management System (                       | OPTIMA)                                               |                |        |                           |                |
|----------|---|------|------------|-----------------|-----------------------------------------------|----------|---------------------------|------------------|---------------------|-------------|------------|------------|----------------------------------------------|-------------------------------------------------------|----------------|--------|---------------------------|----------------|
| æ        |   | Ар   | opraisal ' | /ear 2          | 024-2025                                      | ¥        | Status -All-              | ¥                | Q Search            |             |            |            |                                              |                                                       |                |        |                           |                |
|          | ł | _    |            |                 |                                               |          |                           |                  |                     |             |            |            |                                              |                                                       |                |        |                           | _              |
|          |   | -    | ∃ View     | Apprai          | sal Forms                                     |          |                           |                  |                     |             |            |            |                                              |                                                       |                |        |                           |                |
| <u>L</u> |   | ł    | 💄 My Ap    | opraisal        | 💄 My Achievement                              |          |                           |                  |                     |             |            |            |                                              |                                                       |                |        |                           |                |
|          |   |      | Show       | 50 <b>\$</b>    | entries                                       |          |                           |                  |                     |             |            |            |                                              |                                                       | Sea            | rch:   |                           |                |
|          | l |      |            |                 |                                               |          |                           |                  | E                   | mployee     |            |            | Reporting officer                            | Reviewing officer                                     | Ma             | ırks   |                           |                |
|          | l |      | Sr 1<br>No |                 | Action                                        |          | Appraisal Quarter<br>Name | Employee<br>Code | Employee II<br>Name | Designation | Department | Company    | TI<br>Details                                | Details                                               | Section T<br>A | B<br>B | Current 11<br>Status      |                |
|          |   |      | 1          |                 | Fill Appraisal Form Vi<br>View Status History |          | Q1 (2024-2025)            | 000091           | Manan Aghera        | MGR         | SD         | GIPL       | Parth Barot - Business Analyst (SD)-<br>GIPL | Lalit Chaudhary - Sr. Software Engineer (SD)-<br>GIPL |                |        | Appraisal published       |                |
|          |   |      | 2          |                 | View View Status Hist                         | ну       | Q2 (2024-2025)            | 000091           | Manan Aghera        | MGR         | SD         | GIPL       | Parth Barot - Business Analyst (SD)-<br>GIPL | Lalit Chaudhary - Sr. Software Engineer (SD)-<br>GIPL |                |        | KPA<br>submitted<br>to HR |                |
|          |   |      | 3          |                 | View View Status Hist                         | iry      | Q3 (2024-2025)            | 000091           | Manan Aghera        | MGR         | SD         | GIPL       | Parth Barot - Business Analyst (SD)-<br>GIPL | Lalit Chaudhary - Sr. Software Engineer (SD)-<br>GIPL |                |        | KPA<br>submitted<br>to HR |                |
|          |   |      | 4          |                 | View View Status Hist                         | iry      | Q4 (2024-2025)            | 000091           | Manan Aghera        | MGR         | SD         | GIPL       | Parth Barot - Business Analyst (SD)-<br>GIPL | Lalit Chaudhary - Sr. Software Engineer (SD)-<br>GIPL |                |        | KPA<br>submitted<br>to HR |                |
|          |   |      | Showin     | g 1 to 4 d      | of 4 entries                                  |          |                           |                  |                     |             |            |            |                                              |                                                       |                | Previo | ous 1 Next                |                |
|          |   | _    |            |                 |                                               |          |                           |                  |                     |             |            |            |                                              |                                                       |                |        |                           |                |
|          |   |      |            |                 |                                               |          |                           |                  |                     |             |            |            |                                              |                                                       |                |        |                           |                |
| *        | ł | Сору | /right © : | 2024 <b>GSI</b> | PC Group. All rights i                        | eserved. |                           |                  |                     |             |            |            |                                              |                                                       |                |        | Developed                 | by <b>GIPL</b> |

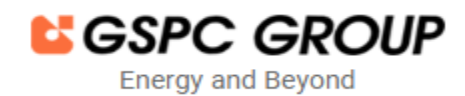

# **OPTIMA – Employee User Manual**

> Then, employee needs to fill in the actual achievement details.

| 😭 H                    | Home                                                                                 |                                                   | Welcome to Online Performance                                                               | Tracking and Management System (OPTIMA)                                  |                                 |
|------------------------|--------------------------------------------------------------------------------------|---------------------------------------------------|---------------------------------------------------------------------------------------------|--------------------------------------------------------------------------|---------------------------------|
|                        | Level                                                                                | Section A<br>KPA                                  | weigntage<br>Section B<br>Leadership Competencies and Qualities                             |                                                                          |                                 |
| D                      | JGM & Above                                                                          | 50%                                               | 50%                                                                                         |                                                                          |                                 |
| A                      | AGM / SM / M / AM                                                                    | 80%                                               | 2096                                                                                        |                                                                          |                                 |
| S                      | O & Below                                                                            | 90%                                               | 10%                                                                                         |                                                                          |                                 |
| • In<br>• Th<br>KPAs Q | centrive will be decided on the basis of<br>he rating are to be given by both the Re | Company's Performance a sporting and Reviewing Of | file receiving officer<br>and Individual Performance.<br>fficer & carry 50% weightage each. |                                                                          | Marks                           |
| ār No                  | Key Performance Areas<br>(KPAs)                                                      | Is Numeric?                                       | Performance Indicators<br>(Goals/ Targets/ Measures)                                        | Actual Achievement<br>(Reporting Officer in consultation with Appraisee) | (Divide 50 marks<br>among KPAs) |
| 1                      | testentry                                                                            | 5                                                 | 3                                                                                           | 1                                                                        | 10.00                           |
|                        |                                                                                      |                                                   |                                                                                             | 4                                                                        |                                 |
|                        | 641                                                                                  | 1 characters left.                                | 649 characters                                                                              | <i>#</i> .                                                               | 650 characters left.            |
| 2                      | 64<br>testentry                                                                      | 1 characters left.                                | 649 characters<br>testentry                                                                 | /f.                                                                      | 650 characters left.<br>10.00   |

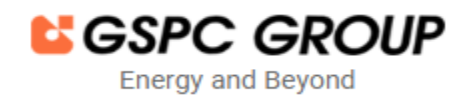

### **OPTIMA – Employee User Manual**

> And provide all the details for each Key Performance Area.

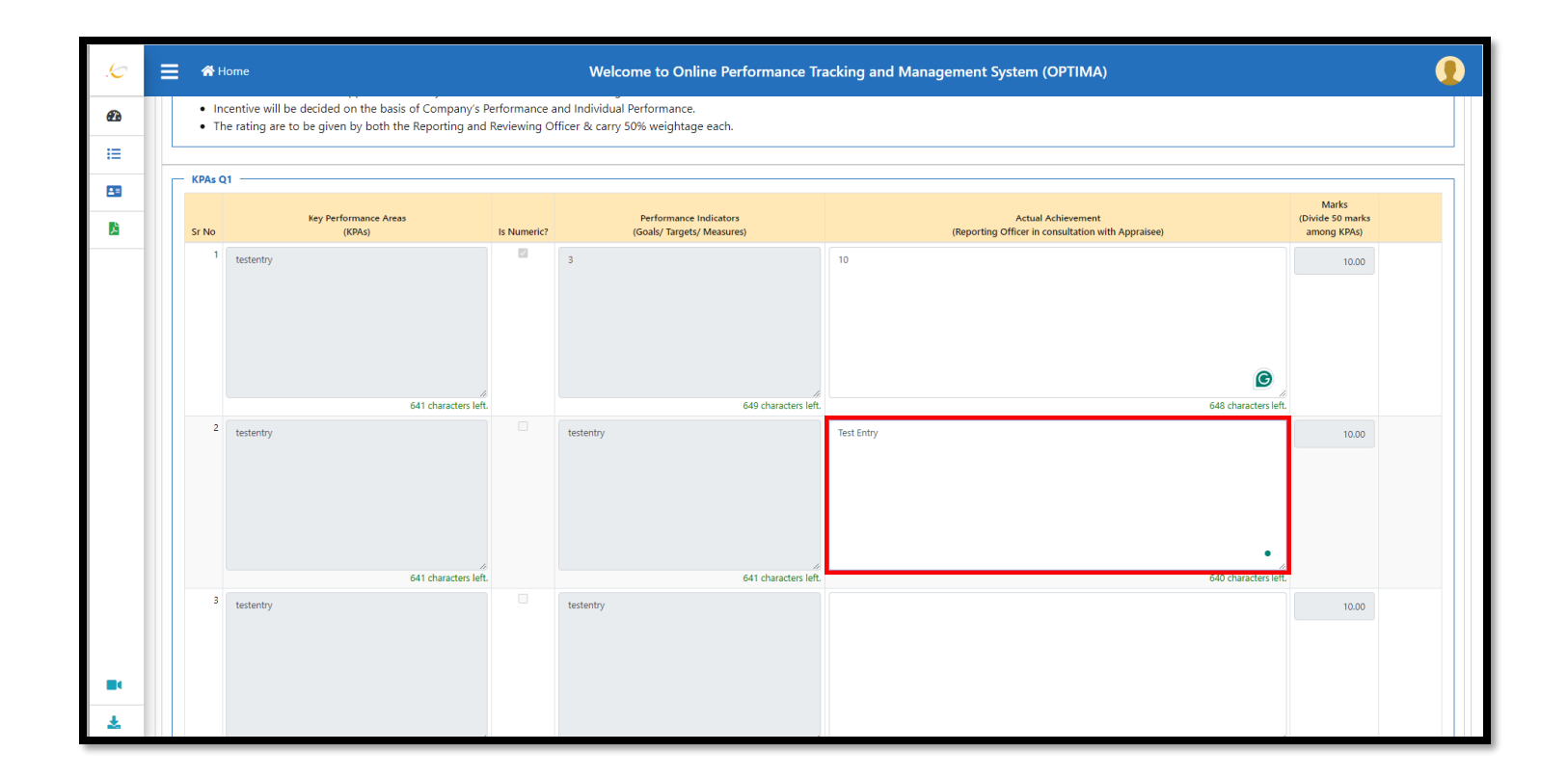

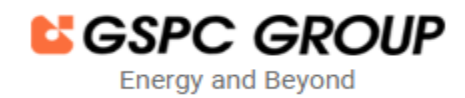

### **OPTIMA – Employee User Manual**

> After filling in the actual achievement details, click on the save button.

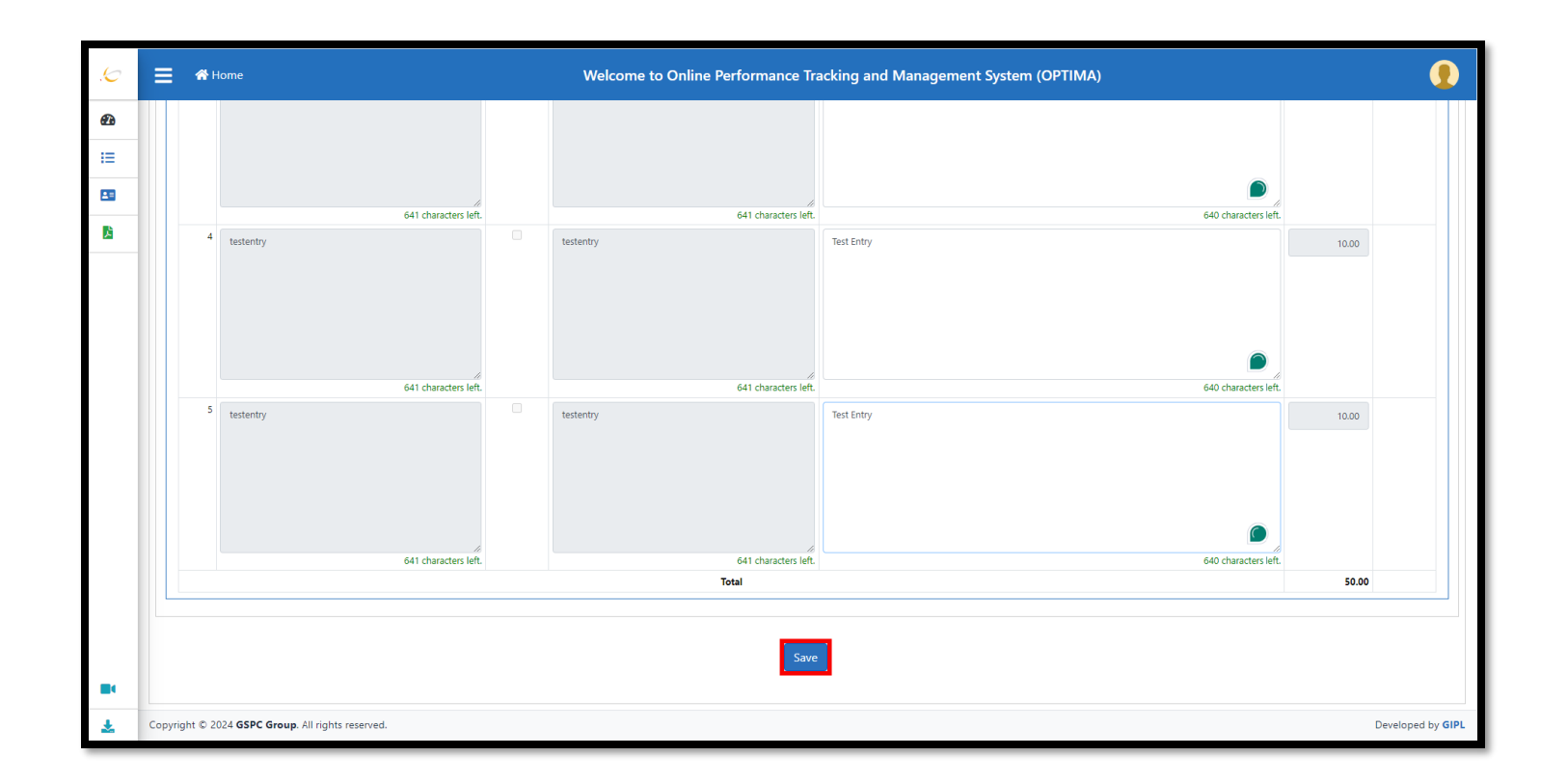

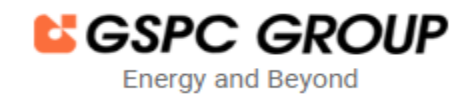

### **OPTIMA – Employee User Manual**

#### > Then click on the OK button.

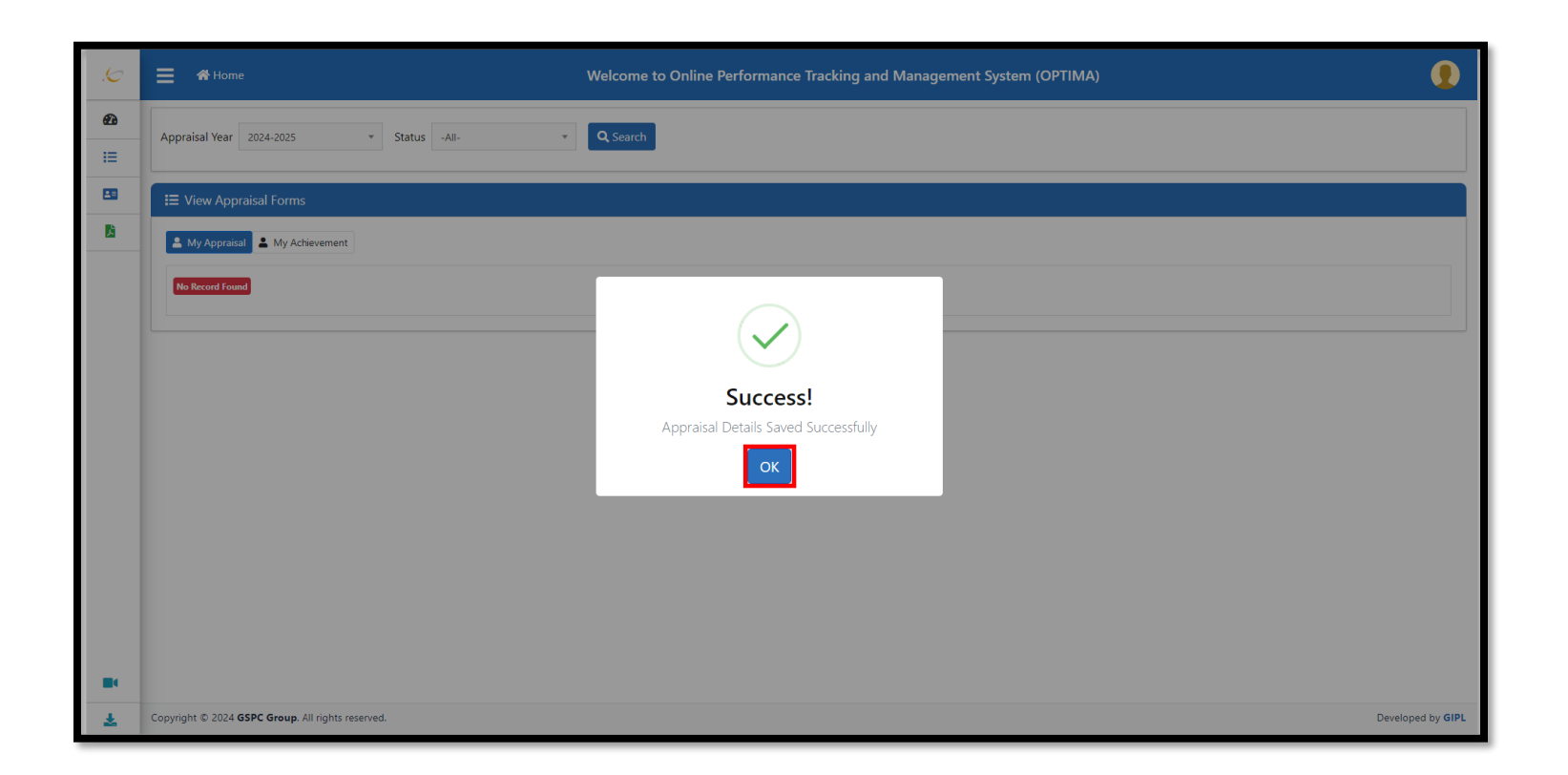

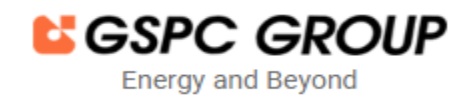

# **OPTIMA – Employee User Manual**

> Now, for forwarding to the Reporting Officer, the Employee needs to click on the "My Achievement" tab.

| .6         | 🚍 🐐 Home                                                  | Welcome to Online Performance Tracking and Management System (OPTIMA) |                    |
|------------|-----------------------------------------------------------|-----------------------------------------------------------------------|--------------------|
| <b>Ø</b> 3 | Appraisal Year 2024-2025 × Status -All-                   | Q Search                                                              |                    |
|            | i≡ View Appraisal Forms                                   |                                                                       |                    |
| 2          | 😩 My Appraisal 🛓 My Achievement                           |                                                                       |                    |
|            | No Record Found                                           |                                                                       |                    |
|            |                                                           |                                                                       |                    |
|            |                                                           |                                                                       |                    |
|            |                                                           |                                                                       |                    |
|            |                                                           |                                                                       |                    |
|            |                                                           |                                                                       |                    |
|            |                                                           |                                                                       |                    |
| **<br>*    | Copyright © 2024 <b>GSPC Group</b> . All rights reserved. | Develop                                                               | oed by <b>GIPL</b> |

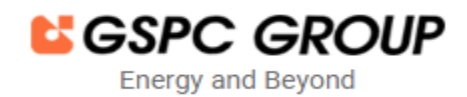

# **OPTIMA – Employee User Manual**

> Here, the Employee needs to click on the "Forward to Reporting Officer" button.

| .6         | Home                                                                   |                            | Welcome to            | Online Pe    | erformance        | e Tracking | and Man | agement System (OPT)                        | IMA)                                                 |                 |           | <b>(</b>                  |
|------------|------------------------------------------------------------------------|----------------------------|-----------------------|--------------|-------------------|------------|---------|---------------------------------------------|------------------------------------------------------|-----------------|-----------|---------------------------|
| æ          | Appraisal Year 2024-2025 - State                                       | us -All- *                 | <b>Q</b> Search       |              |                   |            |         |                                             |                                                      |                 |           |                           |
| 1 <b>I</b> |                                                                        |                            |                       |              |                   |            |         |                                             |                                                      |                 |           |                           |
| 8          | I≡ View Appraisal Forms                                                |                            |                       |              |                   |            |         |                                             |                                                      |                 |           |                           |
| Ľ.         | 🛓 My Appraisal 💄 My Achievement                                        |                            |                       |              |                   |            |         |                                             |                                                      |                 |           |                           |
|            | Show 50 ¢ entries                                                      |                            |                       |              |                   |            |         |                                             |                                                      | Searc           | ch:       |                           |
|            |                                                                        |                            |                       | En           | nployee           |            |         | Reporting officer                           | Reviewing officer                                    | Ma              | arks      |                           |
|            | Sr 1.<br>No Action                                                     | Appraisal Quarter     Name | Employee II E<br>Code | Mame         | TI<br>Designation | Department | Company | Details                                     | Details                                              | Section 11<br>A | B Section | Current 11<br>Status      |
|            | 1 Fill Appraisal Form Forward To Reporting Officer View Status History | Q1 (2024-2025)             | 000091 M              | lanan Aghera | MGR               | SD         | GIPL    | Parth Barot - Business Analyst<br>(SD)-GIPL | Lalit Chaudhary - Sr. Software Engineer<br>(SD)-GIPL |                 |           | Appraisal submitted       |
|            | 2 View View Status History                                             | Q2 (2024-2025)             | 000091 M              | lanan Aghera | MGR               | SD         | GIPL    | Parth Barot - Business Analyst<br>(SD)-GIPL | Lalit Chaudhary - Sr. Software Engineer<br>(SD)-GIPL |                 |           | KPA<br>submitted<br>to HR |
|            | 3 View View Status History                                             | Q3 (2024-2025)             | 000091 M              | lanan Aghera | MGR               | SD         | GIPL    | Parth Barot - Business Analyst<br>(SD)-GIPL | Lalit Chaudhary - Sr. Software Engineer<br>(SD)-GIPL |                 |           | KPA<br>submitted<br>to HR |
|            | 4 View View Status History                                             | Q4 (2024-2025)             | 000091 M              | lanan Aghera | MGR               | SD         | GIPL    | Parth Barot - Business Analyst<br>(SD)-GIPL | Lalit Chaudhary - Sr. Software Engineer<br>(SD)-GIPL |                 |           | KPA<br>submitted<br>to HR |
|            | Showing 1 to 4 of 4 entries                                            |                            |                       |              |                   |            |         |                                             |                                                      |                 | Previor   | us 1 Next                 |
|            |                                                                        |                            |                       |              |                   |            |         |                                             |                                                      |                 |           |                           |
|            |                                                                        |                            |                       |              |                   |            |         |                                             |                                                      |                 |           |                           |
| Ł          | Copyright © 2024 GSPC Group. All rights reserved.                      |                            |                       |              |                   |            |         |                                             |                                                      |                 |           | Developed by GI           |

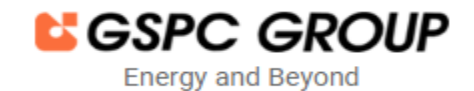

# **OPTIMA – Employee User Manual**

#### > Then provide remarks.

| 6          |                                                                                |                                 |                     |                     |                 |                  |           |                                             |                                                      |                 |                 |                           |
|------------|--------------------------------------------------------------------------------|---------------------------------|---------------------|---------------------|-----------------|------------------|-----------|---------------------------------------------|------------------------------------------------------|-----------------|-----------------|---------------------------|
| .0         |                                                                                | Appraisee Forwar                | d to Reporti        | ng Officer          |                 |                  |           |                                             | ×                                                    |                 |                 | <u> </u>                  |
| æ          | Appraisal Year 2024-2025 * Status                                              | Appraisal Year:                 | 2024-20             | 025                 |                 |                  |           |                                             |                                                      |                 |                 |                           |
| ∷⊟         |                                                                                | Employee:                       | Manan               | Aghera              |                 |                  |           |                                             |                                                      |                 |                 |                           |
| 89         | I≡ View Appraisal Forms                                                        | Remarks:                        |                     |                     |                 |                  | 1         |                                             |                                                      |                 |                 |                           |
| <b>D</b> i |                                                                                |                                 |                     |                     |                 |                  | <u>//</u> |                                             |                                                      |                 |                 |                           |
|            | My Appraisal My Achievement                                                    |                                 |                     |                     |                 |                  |           | ✓ Submit                                    | Close                                                |                 |                 |                           |
|            | Show 50 ¢ entries                                                              |                                 |                     |                     |                 |                  | _         |                                             | _                                                    | Search:         |                 |                           |
|            |                                                                                |                                 |                     | 1                   | Employee        |                  |           | Reporting officer                           | Reviewing officer                                    | Mark            | s               |                           |
|            | Sr 1.<br>No Action                                                             | 11 Appraisal Quarter 11<br>Name | Employee 11<br>Code | Employee 11<br>Name | The Designation | 11<br>Department | Company   | TI<br>Details                               | 11<br>Details                                        | Section 11<br>A | Section 11<br>B | Current 11<br>Status      |
|            | 1 Fill Appraisal Form Forward To Reporting Officer View<br>View Status History | Q1 (2024-2025)                  | 000091              | Manan Aghera        | MGR             | SD               | GIPL      | Parth Barot - Business Analyst<br>(SD)-GIPL | Lalit Chaudhary - Sr. Software Engineer<br>(SD)-GIPL |                 |                 | Appraisal<br>submitted    |
|            | 2 View View Status History                                                     | Q2 (2024-2025)                  | 000091              | Manan Aghera        | MGR             | SD               | GIPL      | Parth Barot - Business Analyst<br>(SD)-GIPL | Lalit Chaudhary - Sr. Software Engineer<br>(SD)-GIPL |                 |                 | KPA<br>submitted<br>to HR |
|            | 3 View View Status History                                                     | Q3 (2024-2025)                  | 000091              | Manan Aghera        | MGR             | SD               | GIPL      | Parth Barot - Business Analyst<br>(SD)-GIPL | Lalit Chaudhary - Sr. Software Engineer<br>(SD)-GIPL |                 |                 | KPA<br>submitted<br>to HR |
|            | 4 View View Status History                                                     | Q4 (2024-2025)                  | 000091              | Manan Aghera        | MGR             | SD               | GIPL      | Parth Barot - Business Analyst<br>(SD)-GIPL | Lalit Chaudhary - Sr. Software Engineer<br>(SD)-GIPL |                 |                 | KPA<br>submitted<br>to HR |
|            | Showing 1 to 4 of 4 entries                                                    |                                 |                     |                     |                 |                  |           |                                             |                                                      |                 | Previous        | 1 Next                    |
|            |                                                                                |                                 |                     |                     |                 |                  |           |                                             |                                                      |                 |                 |                           |
|            |                                                                                |                                 |                     |                     |                 |                  |           |                                             |                                                      |                 |                 |                           |
|            |                                                                                |                                 |                     |                     |                 |                  |           |                                             |                                                      |                 |                 |                           |
| ¥          | Copyright © 2024 GSPC Group. All rights reserved.                              |                                 |                     |                     |                 |                  |           |                                             |                                                      |                 |                 | Developed by GIPL         |

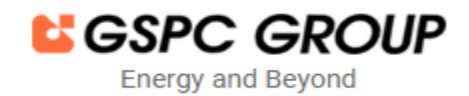

# **OPTIMA – Employee User Manual**

#### > And then clicks on the submit button.

| .5 | Home                                                                   |                         |              |              |             |            |         |                                             |                                                      |            |            |                           |
|----|------------------------------------------------------------------------|-------------------------|--------------|--------------|-------------|------------|---------|---------------------------------------------|------------------------------------------------------|------------|------------|---------------------------|
|    |                                                                        | Appraisee Forward       | l to Reporti | ing Officer  |             |            |         |                                             | ×                                                    |            |            |                           |
| æ  | Appraisal Year 2024-2025 * Status                                      | Appraisal Year:         | 2024-2       | 2025         |             |            |         |                                             |                                                      |            |            |                           |
| IE |                                                                        | Employee:               | Manan        | n Aghera     |             |            |         |                                             |                                                      |            |            |                           |
|    |                                                                        | Remarks:                | Forwa        | arded        |             |            |         |                                             |                                                      |            |            |                           |
|    |                                                                        |                         |              |              |             |            |         |                                             |                                                      |            |            |                           |
|    | Appraisal My Achievement                                               |                         |              |              |             |            |         |                                             |                                                      |            |            |                           |
|    | Show so + entries                                                      |                         |              |              |             |            |         | Submit                                      | Close                                                | Search     |            |                           |
|    |                                                                        |                         |              |              |             |            |         | Descention of the sec                       | Designation                                          | Search.    |            |                           |
|    | Sr 1                                                                   | 11 Appraisal Quarter 11 | Employee 11  | Employee     | Employee    |            |         | Reporting officer                           | Reviewing officer                                    | Section 11 | Section 11 | Current 11                |
|    | No Action                                                              | Name                    | Code         | Name         | Designation | Department | Company | Details                                     | Details                                              | A          | В          | Status                    |
|    | 1 Fill Appraisal Form Forward To Reporting Officer View Status History | Q1 (2024-2025)          | 000091       | Manan Aghera | MGR         | SD         | GIPL    | Parth Barot - Business Analyst<br>(SD)-GIPL | Lalit Chaudhary - Sr. Software Engineer<br>(SD)-GIPL |            |            | Appraisal<br>submitted    |
|    | 2 View View Status History                                             | Q2 (2024-2025)          | 000091       | Manan Aghera | MGR         | SD         | GIPL    | Parth Barot - Business Analyst<br>(SD)-GIPL | Lalit Chaudhary - Sr. Software Engineer<br>(SD)-GIPL |            |            | KPA<br>submitted<br>to HR |
|    | 3 View View Status History                                             | Q3 (2024-2025)          | 000091       | Manan Aghera | MGR         | SD         | GIPL    | Parth Barot - Business Analyst<br>(SD)-GIPL | Lalit Chaudhary - Sr. Software Engineer<br>(SD)-GIPL |            |            | KPA<br>submitted<br>to HR |
|    | 4 View View Status History                                             | Q4 (2024-2025)          | 000091       | Manan Aghera | MGR         | SD         | GIPL    | Parth Barot - Business Analyst<br>(SD)-GIPL | Lalit Chaudhary - Sr. Software Engineer<br>(SD)-GIPL |            |            | KPA<br>submitted<br>to HR |
|    | Showing 1 to 4 of 4 entries                                            |                         |              |              |             |            |         |                                             |                                                      |            | Previous   | 1 Next                    |
|    |                                                                        |                         |              |              |             |            |         |                                             |                                                      |            |            | •                         |
|    |                                                                        |                         |              |              |             |            |         |                                             |                                                      |            |            |                           |
|    |                                                                        |                         |              |              |             |            |         |                                             |                                                      |            |            |                           |
| -  |                                                                        |                         |              |              |             |            |         |                                             |                                                      |            |            |                           |
| *  | Copyright © 2024 GSPC Group. All rights reserved.                      |                         |              |              |             |            |         |                                             |                                                      |            |            | Developed by GIPL         |

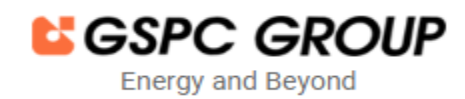

### **OPTIMA – Employee User Manual**

After clicking on the submit button, a confirmation message displays. Then clicks on "Appraise Forward to Reporting Officer," and it will be forwarded to the Reporting Officer.

| .6       | 🗮 🏘 Home                                                                      | Appraisee Forward to I            | Reporting Officer                                                   |                                             | ×                                                    |                          |                           |
|----------|-------------------------------------------------------------------------------|-----------------------------------|---------------------------------------------------------------------|---------------------------------------------|------------------------------------------------------|--------------------------|---------------------------|
| 2        | Appraisal Year 2024-2025 * Status                                             | Appraisal Year:                   | 2024-2025                                                           |                                             |                                                      |                          |                           |
| :=       |                                                                               | Employee:                         | Manan Aghera                                                        |                                             | _                                                    |                          |                           |
| 8        | I≡ View Appraisal Forms                                                       | Remarks:                          | Forwarded                                                           |                                             |                                                      |                          |                           |
| <b>B</b> | My Appraisal & My Achievement                                                 |                                   | O                                                                   |                                             |                                                      |                          |                           |
|          | Show so $\Rightarrow$ entries                                                 |                                   |                                                                     | ✓ Submit 🗙 (                                | llose                                                | Search:                  |                           |
|          |                                                                               |                                   | $\sim$                                                              | Reporting officer                           | Reviewing officer                                    | Marks                    |                           |
|          | Sr 11<br>No Action                                                            | Appraisal Quarter II Em<br>Name C | Are you sure you want to forward your Performance                   | 11<br>Details                               | 11<br>Details                                        | Section II Sectio<br>A B | n II Current II<br>Status |
|          | 1 Fill Appraisal Form Forward To Reporting Officer Vie<br>View Status History | • Q1 (2024-2025) (                | Appraisal Form for assessment for the Appraisal year<br>2024-2025 2 | arth Barot - Business Analyst<br>(SD)-GIPL  | Lalit Chaudhary - Sr. Software Engineer<br>(SD)-GIPL |                          | Appraisal submitted       |
|          | 2 View Status History                                                         | Q2 (2024-2025)                    | No Cancel!                                                          | arth Barot - Business Analyst<br>(SD)-GIPL  | Lalit Chaudhary - Sr. Software Engineer<br>(SD)-GIPL |                          | KPA<br>submitted<br>to HR |
|          | 3 View Status History                                                         | Q3 (2024-2025)                    | Appraisee Forward to Reporting Officer                              | arth Barot - Business Analyst<br>(SD)-GIPL  | Lalit Chaudhary - Sr. Software Engineer<br>(SD)-GIPL |                          | KPA<br>submitted<br>to HR |
|          | 4 View Status History                                                         | Q4 (2024-2025)                    |                                                                     | earth Barot - Business Analyst<br>(SD)-GIPL | Lalit Chaudhary - Sr. Software Engineer<br>(SD)-GIPL |                          | KPA<br>submitted<br>to HR |
|          | Showing 1 to 4 of 4 entries                                                   |                                   |                                                                     |                                             |                                                      |                          | ious 1 Next               |
|          |                                                                               |                                   |                                                                     |                                             |                                                      |                          |                           |
|          |                                                                               |                                   |                                                                     |                                             |                                                      |                          |                           |
|          |                                                                               |                                   |                                                                     |                                             |                                                      |                          |                           |
| *        | Copyright © 2024 GSPC Group. All rights reserved.                             |                                   |                                                                     |                                             |                                                      |                          | Developed by GIPL         |

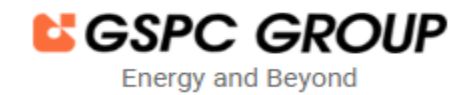

# **OPTIMA – Employee User Manual**

> Then click on the OK Button.

| .0       | 🚍 🏘 Home                                                                                                    | Welcome to Online Performance Tracking and Management System (OPTIMA)                                                                                                    |                                                                       |  |  |  |  |  |  |  |  |  |  |
|----------|----------------------------------------------------------------------------------------------------|----------------------------------------------------------------------------------------------------|-----------------------------------------------------------------------|--|--|--|--|--|--|--|--|--|--|
| <b>₽</b> | Appraisal Year 2024-2025 * Status -All- * Q Search                                                                                                    |                                                                                                    |                                                                       |  |  |  |  |  |  |  |  |  |  |
|          | I≡ View Appraisal Forms                                                                                                    |                                                                                                    |                                                                       |  |  |  |  |  |  |  |  |  |  |
| <u>B</u> | 🛓 My Appraisal 💄 My Achievement                                                                                                    |                                                                                                    |                                                                       |  |  |  |  |  |  |  |  |  |  |
|          | Show 50 ¢ entries                                                                                                    | Ker Reviewing officer                                                                                                    | Search: Marks                                                         |  |  |  |  |  |  |  |  |  |  |
|          | Sr No 1i         Action         II         Appraisal Quarter Name II         Employee Code II         Em           1         View View Status History         Q1 (2024-2025)         000091         M | avec I Details II<br>nan / nalyst (SD)-GIPL Lalit Chaudhary - 5r. Software Engineer (SD)-GIPL                                                                                                    | Section A 11 Section B 11 Current Status 11 Appraisal sent to Report. |  |  |  |  |  |  |  |  |  |  |
|          | 2 View View Status History Q2 (2024-2025) 000091 N                                                                                                    | nan , Success:<br>You have submitted the Performance Appraisal Form                                                                                                    | RPA<br>submitted<br>to HR                                             |  |  |  |  |  |  |  |  |  |  |
|          | 3         View View Status History         Q3 (2024-2025)         0000091         M           4         View View Status History         Q4 (2024-2025)         0000091         M                     | tor the Appraisal year 2024-2025. wayst (SD)-GIPL Lait Chaudhay - 5r. Software Engineer (SD)-GIPL name - St. Software Engineer (SD)-GIPL Lait Chaudhay - 5r. Software Engineer (SD)-GIPL Lait Chaudhay - 5r. Software Engineer | KPA<br>solomitted<br>to HR<br>KPA<br>solomitted                       |  |  |  |  |  |  |  |  |  |  |
|          | Showing 1 to 4 of 4 entries                                                                                                    |                                                                                                    | Previous 1 Next                                                       |  |  |  |  |  |  |  |  |  |  |
|          |                                                                                                    |                                                                                                    |                                                                       |  |  |  |  |  |  |  |  |  |  |
|          |                                                                                                    |                                                                                                    |                                                                       |  |  |  |  |  |  |  |  |  |  |
| *        | Copyright © 2024 GSPC Group. All rights reserved.                                                                                                    |                                                                                                    |                                                                       |  |  |  |  |  |  |  |  |  |  |

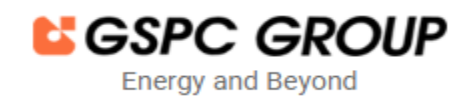

### **OPTIMA – Employee User Manual**

- > Here, the employee's activity is complete. The employee can now successfully log out from the portal using the logout button.
- > For further support and details, please send an email to Support@gipl.net. Thank you!

| .6       | ₩ Home                  |                                                  |                          |                        |                  |               | Welcome to Online Performance Tracking and Management System (OPTIMA) |               |            |                                          |                                                   |                         |                 |                                  |
|----------|-------------------------|--------------------------------------------------|--------------------------|------------------------|------------------|---------------|-----------------------------------------------------------------------|---------------|------------|------------------------------------------|---------------------------------------------------|-------------------------|-----------------|----------------------------------|
| æ        | Ap                      | praisal Ye                                       | ar 2024-2025             | ▼ Status -All-         |                  | 🔹 🔍 Sear      | rch                                                                   |               |            |                                          |                                                   |                         | •               | Hi,<br>Manan Aghera              |
| ≔        | Ľ                       |                                                  |                          |                        |                  |               |                                                                       |               |            |                                          |                                                   |                         | Change Password |                                  |
|          | I≡ View Appraisal Forms |                                                  |                          |                        |                  |               |                                                                       |               |            |                                          |                                                   | Ċ                       | එ Logout        |                                  |
| <b>X</b> |                         | 💄 My App                                         | raisal 💄 My Achievem     | ent                    |                  |               |                                                                       |               |            |                                          |                                                   |                         |                 |                                  |
|          |                         | Show so $\Rightarrow$ entries Search:            |                          |                        |                  |               |                                                                       |               |            |                                          |                                                   |                         |                 |                                  |
|          |                         |                                                  |                          |                        |                  | Er            | Employee                                                              |               |            | Reporting officer                        | Reviewing officer                                 | Reviewing officer Marks |                 |                                  |
|          |                         | Sr No 🗄                                          | Action 11                | Appraisal Quarter Name | Employee Code 11 | Employee Name | Designation 11                                                        | Department 11 | Company 11 | Details                                  | Details                                           | Section A 11 Sec        | tion B 💷        | Current Status 11                |
|          |                         | 1                                                | View View Status History | Q1 (2024-2025)         | 000091           | Manan Aghera  | MGR                                                                   | SD            | GIPL       | Parth Barot - Business Analyst (SD)-GIPL | Lalit Chaudhary - Sr. Software Engineer (SD)-GIPL |                         |                 | Appraisal<br>sent to<br>Rep.off. |
|          |                         | 2                                                | View Status History      | Q2 (2024-2025)         | 000091           | Manan Aghera  | MGR                                                                   | SD            | GIPL       | Parth Barot - Business Analyst (SD)-GIPL | Lalit Chaudhary - Sr. Software Engineer (SD)-GIPL |                         |                 | KPA<br>submitted<br>to HR        |
|          |                         | 3                                                | View View Status History | Q3 (2024-2025)         | 000091           | Manan Aghera  | MGR                                                                   | SD            | GIPL       | Parth Barot - Business Analyst (SD)-GIPL | Lalit Chaudhary - Sr. Software Engineer (SD)-GIPL |                         |                 | KPA<br>submitted<br>to HR        |
|          |                         | 4                                                | View Status History      | Q4 (2024-2025)         | 000091           | Manan Aghera  | MGR                                                                   | SD            | GIPL       | Parth Barot - Business Analyst (SD)-GIPL | Lalit Chaudhary - Sr. Software Engineer (SD)-GIPL |                         |                 | KPA<br>submitted<br>to HR        |
|          |                         | Showing 1 to 4 of 4 entries                      |                          |                        |                  |               |                                                                       |               |            |                                          |                                                   | Previo                  | ous 1 Next      |                                  |
|          |                         |                                                  |                          |                        |                  |               |                                                                       |               |            |                                          |                                                   |                         |                 |                                  |
|          |                         |                                                  |                          |                        |                  |               |                                                                       |               |            |                                          |                                                   |                         |                 |                                  |
|          |                         |                                                  |                          |                        |                  |               |                                                                       |               |            |                                          |                                                   |                         |                 |                                  |
| Ł        | Сору                    | opyright © 2024 GSPC Group. All rights reserved. |                          |                        |                  |               |                                                                       |               |            |                                          |                                                   |                         |                 |                                  |